# Web出願について

# マイページ登録ついて

※マイページ登録だけでは、Web出願になりません。 マイページ登録完了後に出願期間内で出願を行っ てください。

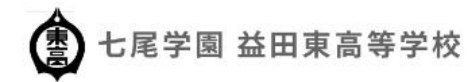

#### TEL.0856-23-3435

nanao@iwami.or.jp

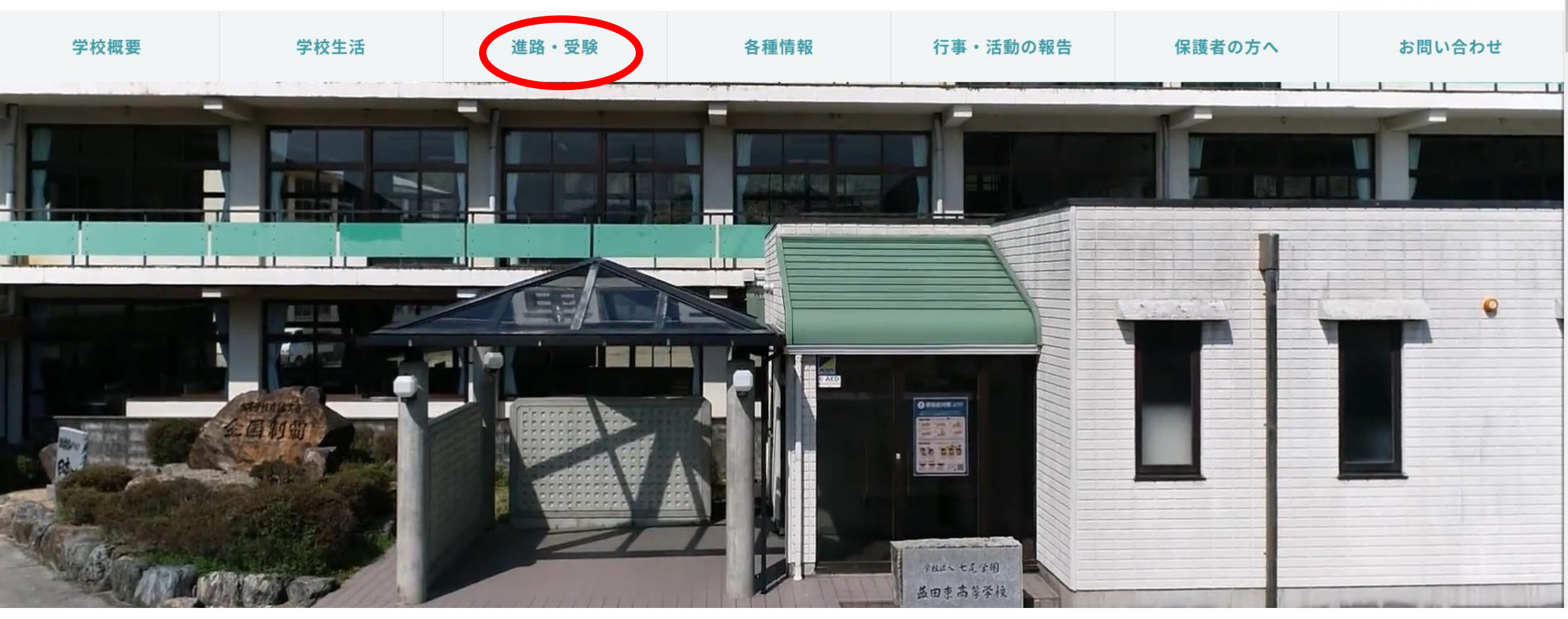

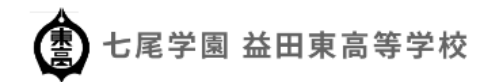

#### TEL.0856-23-3435

nanao@iwami.or.jp

| 学校概要 | 学校生活 | 進路・受験 | 各種情報  | 行事・活動の報告 | 保護者の方へ | お問い合わせ |
|------|------|-------|-------|----------|--------|--------|
|      |      |       | 進路・受験 |          |        |        |

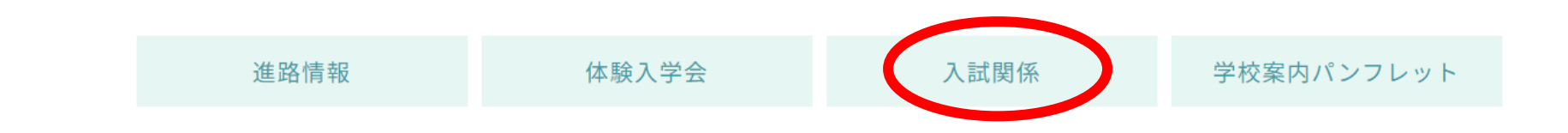

#### 進路情報

R5 神戸大学合格

R4 広島大学(医学部主席)合格

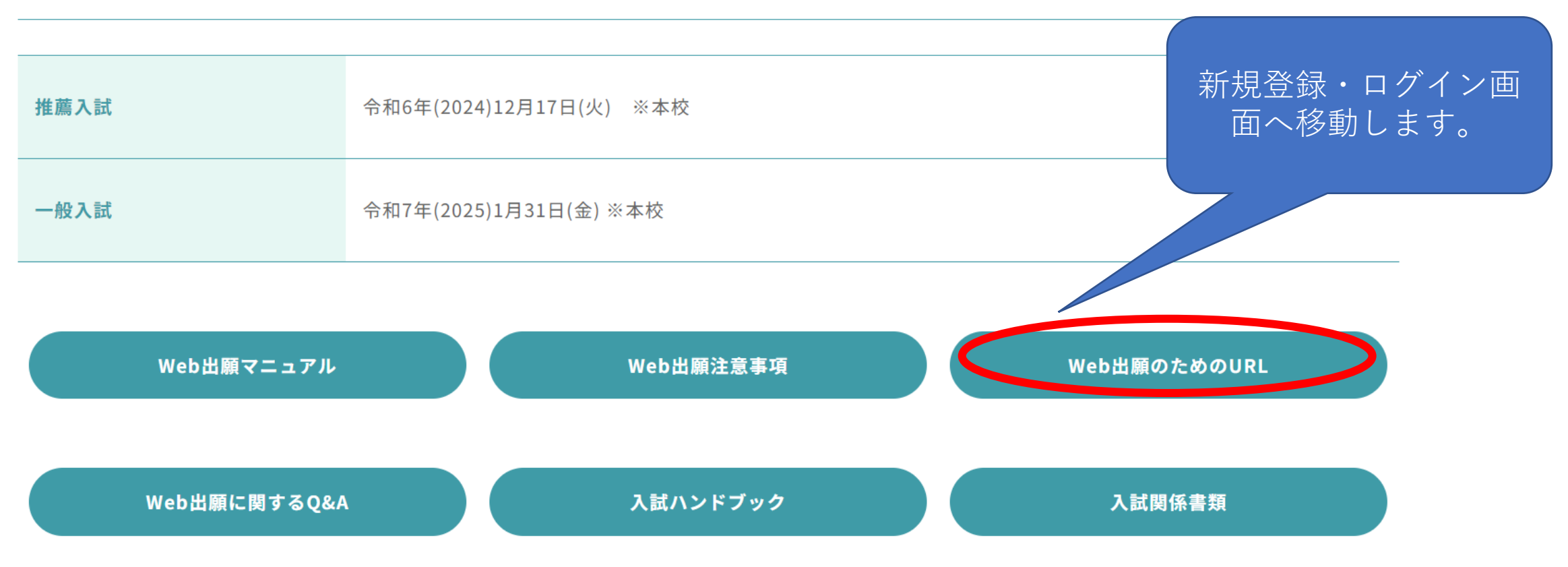

学校案内パンフレット

### 益田東高等学校 マイページ登録

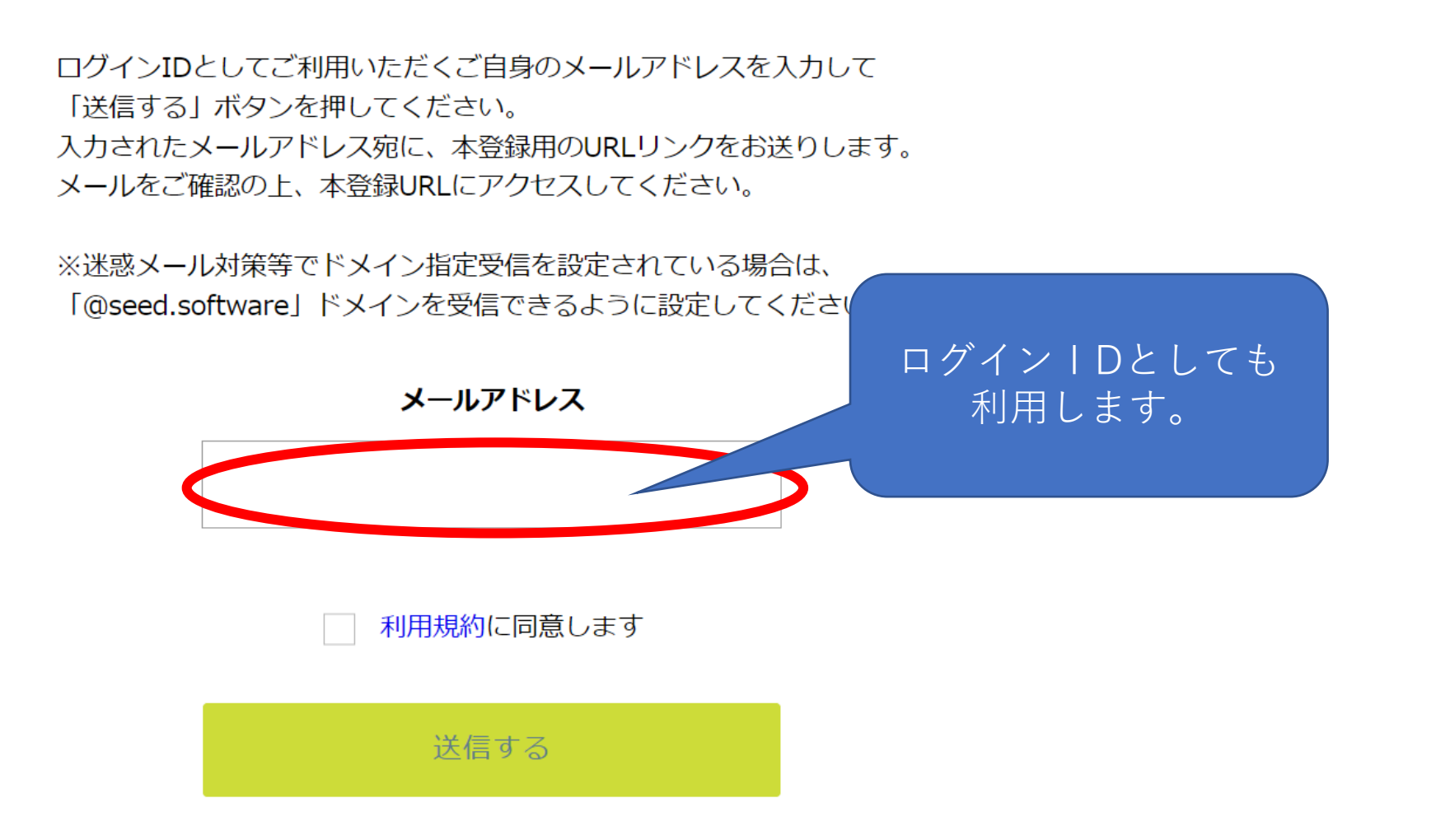

#### [プラスシード] [益田東高等学校] 本登録URLのお知らせ

※このメールはWEB出願システム「プラスシード」から自動送信しています。

プラスシードへの仮登録が完了しました。

下記に記載されているURLから、本登録のお手続きをお願いいたします。

・#IDS://seeddemo.mwsite.work/mail\_auth\_complete?token=1a0e94b0f646a8f1a5626f5a03b97f195127f52e&school\_code=masuda\_higashi ※60分以内にのたをクリックされない場合、URLが無効になります。 その場合は、再度仮登録を行ってください。

※このメールはシステムより自動送信されています。 こちらのメールにご返信いただいてもご連絡できませんので、ご了承ください。

WEB出願システム・イベント申込システム プラスシード運営会社: モチベーションワークス株式会社

# 登録したメールアドレスにこのようなメールが届きます。 URLをクリックするとメール認証が完了します。 次の画面から本登録へ進んでください。

マイページ登録

メール認証が完了しました。 本登録へお進みください。

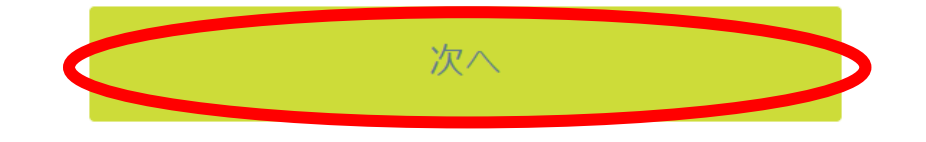

システム運用:モチベーションワークス株式会社 | 利用規約&プライバシーポリ シー

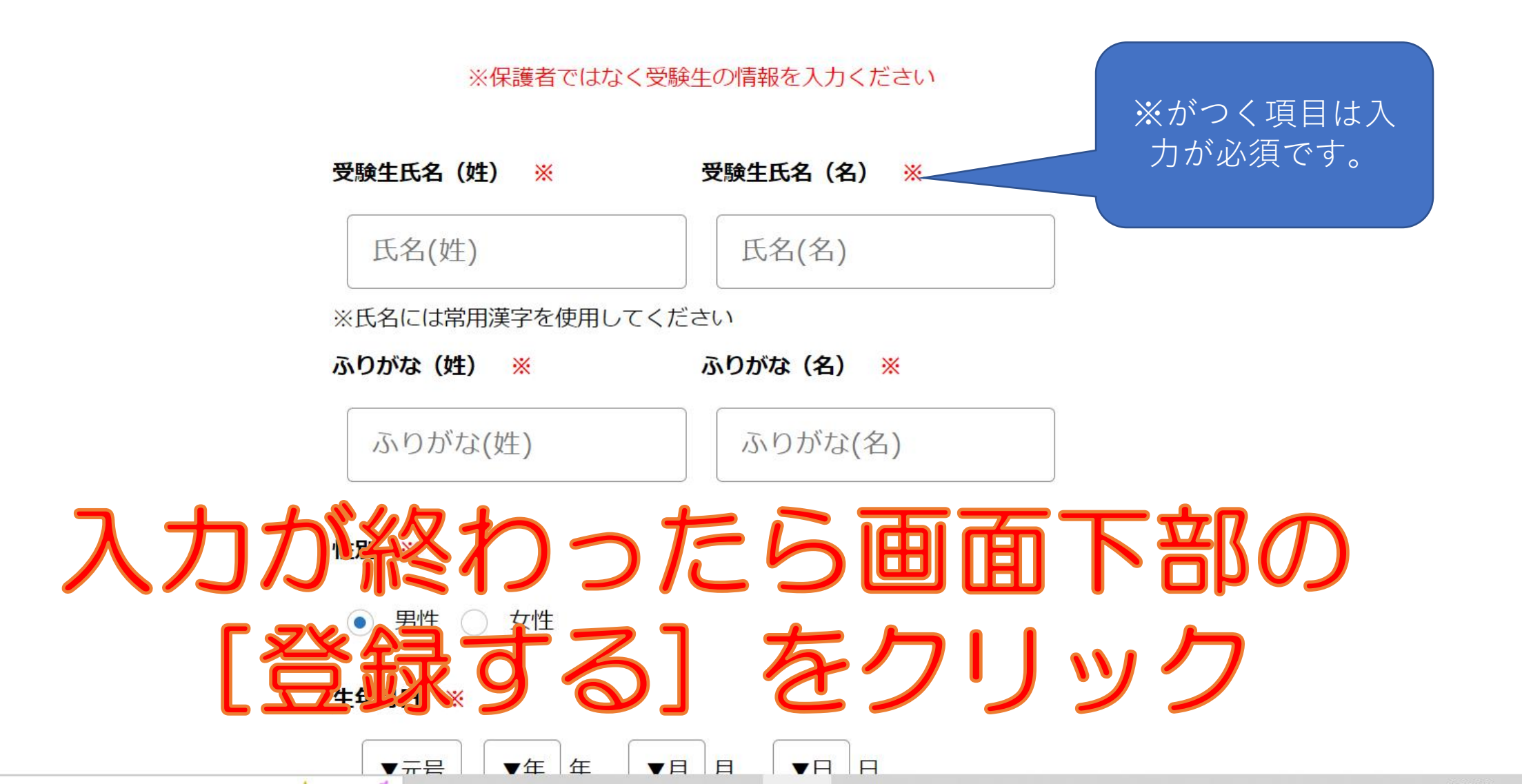

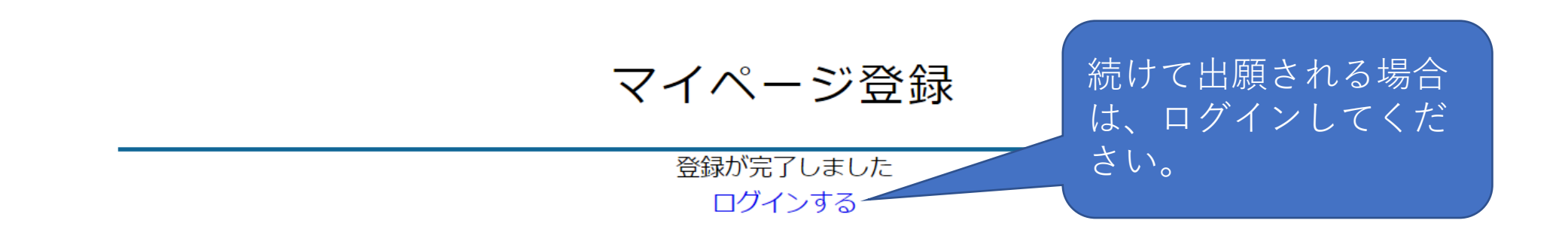

システム運用:モチベーションワークス株式会社 | 利用規約&プライバシーポリシー

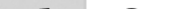

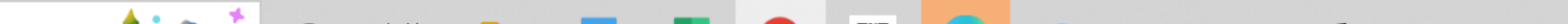

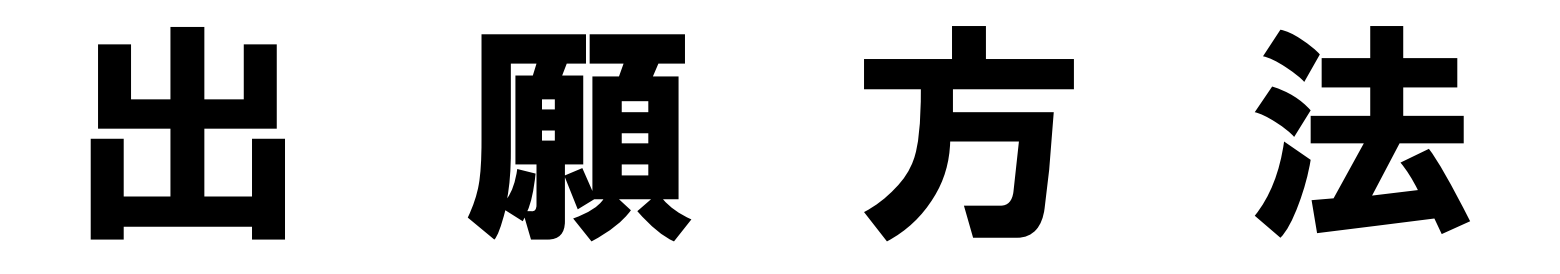

## 〇出願期間

・推薦入試 令和6年11月27日(水)~12月 3日(火) ・一般入試 令和7年 1月15日(水)~ 1月21日(火)

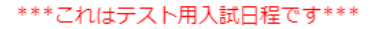

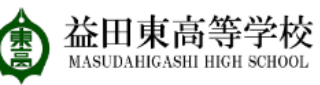

#### < 入試日程一覧 [益田東高等学校]

#### 益田 東

イベントー覧

入試日程一覧 入試出願状況 登録情報の変更

アカウント情報

ご利用ガイド

利用規約

特定商取引法に基づく表記

ログアウト 🕞

テスト画面ログアウト

入試日程を1つ選択してください

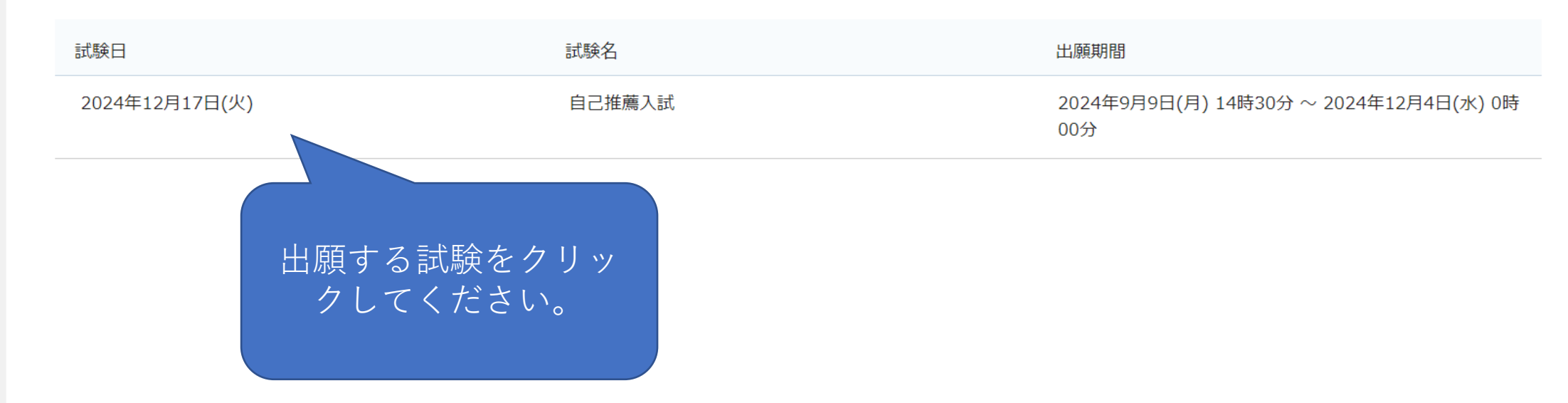

金田東高等学校 MASUDAHIGASHI HIGH SCHOOL 首生市市

#### < 入試日程一覧 - 日程詳細

#### 益田 東

#### イベント一覧

#### イベント申込状況

#### 入試日程一覧

入試出願状況

登録情報の変更

アカウント情報

ご利用ガイド

利用規約

特定商取引法に基づく表記

ログアウト

テスト画面ログアウト

| 芬末安坦        |                                             |
|-------------|---------------------------------------------|
|             |                                             |
| 試験名         | 自己推薦入試                                      |
| 試験日         | 2024年12月17日(火)                              |
| 検定料の決済手段    | コンビニ決済                                      |
| 出願期間        | 2024年9月9日(月) 14時30分 ~ 2024年12月4日(水) 0時00分   |
| 検定料         | • 検定料 18,000円                               |
| オンライン合否確認   | 利用可能                                        |
| 合格発表日時      | 2025年1月10日(金) 16時00分 ~ 2025年1月21日(火) 23時59分 |
| 入学金のオンライン決済 | 利用できません                                     |

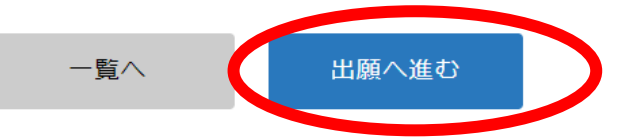

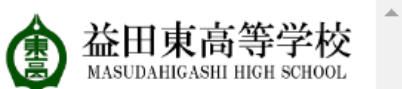

#### < 入試日程一覧 - 日程詳細 - 出願

益田東高等学校

自己推薦入試

2024年12月17日(火)

※氏名等を変更する場合は[こちら] ※受験生の切り替えは [こちら]

入試日程

学校名

試験名

試験日

#### 益田 東

イベント一覧

イベント申込状況

#### 入試日程一覧

入試出願状況

登録情報の変更

アカウント情報

#### ご利用ガイド

利用規約

特定商取引法に基づく表記

ログアウト

テスト画面ログアウト

| 受験生情報 ※(                           | の項目は入力/選択必須 |                          |
|------------------------------------|-------------|--------------------------|
| 氏名                                 | 益田 東        | 受験生情報や写真の登<br>録を行ってください。 |
| ふりがな                               | ますだ ひがし     |                          |
| 性別                                 | 男性          |                          |
| 生年月日 💥                             | 平成21年12月15日 |                          |
| 郵便番号 <mark>※</mark><br>(ハイフン付き・半角) | 698-0011    |                          |

\*\*\*これはテスト用

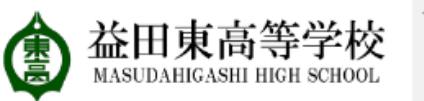

#### < 入試日程一覧 - 日程詳細 - 出願

| 益田 東                                                                                  | 任所                      | 局根県益田市梁羽町1-24                                                                                                    |
|---------------------------------------------------------------------------------------|-------------------------|----------------------------------------------------------------------------------------------------|
| イベント一覧<br>イベント申込状況<br><b>入試日程一覧</b><br>入試出願状況<br>登録情報の変更<br>アカウント情報<br>ご利用ガイド<br>利用規約 | 受験生写真 ※                 | ファイル選択済み       受験生の写真の登録を<br>行ってください。受験<br>買に印刷されます。         ★ 写真を削除         * 無帽・無背景・正面の画像を登録してください         * 縦800px 横600px 以上の縦長の画像を登録してください         (日安: 縦5.0cm × 横4.0cm)         * ファイルサイズは4MBまで |
| 特定商取引法に基づく表記                                                                          | 電話番号                    | 0856-23-3435                                                                                                    |
| ログアウト 🕞                                                                               | 中学校名 💥                  | 島根県     その他       益田西                                                                                                    |
|                                                                                       | 卒業 ※                    | ○ 卒業 ● 卒業見込み                                                                                                    |
|                                                                                       | 保護者氏名<br><mark>※</mark> | 益田 西 (50字以内)                                                                                                    |
|                                                                                       |                         |                                                                                                    |

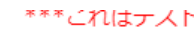

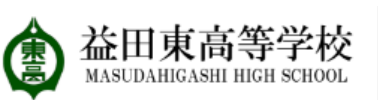

## ▲ 入試日程一覧 - 日程詳細 - 出願

| 益田 東                  | がな ※                    | 特別スポーツコースは、                                                                                                    |
|-----------------------|-------------------------|----------------------------------------------------------------------------------------------------|
| イベント一覧                | 保護者住所が受<br>験生と同じ        |                                                                                                    |
| イベント申込状況              | *                       | 部予定者に限られます。                                                                                                    |
| 入試日程一覧                | 第1志望 <mark>※</mark>     | ○ 特別進学コース ○ 進学コース ○ 特別スポーツコース                                                                                      |
| 入試出願状況                |                         |                                                                                                    |
| 登録情報の変更               | 第2志望                    | ○ 特別進学コース ○ 進学コース ○ 特別スポーツコース [選択解除]                                                                               |
| アカウント情報               |                         |                                                                                                    |
| ご利用ガイド                | 併願 ※                    | ○ <sup>有</sup> ○ 無 推薦入試の場合には、                                                                                      |
| 利用規約 特定商取引法に基づく表記     | 入寮希望 💥                  | ○ <sup>有</sup> ○ 無 「無」にナェックして<br>ください。                                                                             |
| ログアウト 🕞<br>テスト画面ログアウト | 推薦種別 ※                  | ○ 特別進学コース ○ 部活動勧誘 ○ 一般 考方法が異なるためご注意 ください。                                                                          |
|                       | 県内・県外<br><mark>※</mark> | ○ 県内受験生 ○ 県外受験生                                                                                                    |
|                       | 選考方法 ※                  | <ul> <li>特別進学コース</li> <li>進学コースまたは特別スポーツコース</li> <li>受験番号を自動的に設定するために必要な項目です。先に選択した第1志望コースをもとにに選択して下さい。</li> </ul> |

| 金田東高等学校<br>MASUDAHIGASHI HIGH SCHOOL  | < 入試日程-           | -覧 - 日程詳細 - 出願                         |
|---------------------------------------|-------------------|----------------------------------------|
| 益田 東                                  | 併願 ※              | ● 有 ○ 無                                |
| イベント一覧<br>イベント申込状況<br><b>入試日程一覧</b>   | 併願校 志望校<br>1位 学校名 | 一般入試で「有」の場合には、こちらに併願(50字以内)校を入力してください。 |
| 入試出願状況<br>登録情報の変更<br>マカウント <b>使</b> 却 | 併願校 志望校<br>1位 学科  | A<br>(50字以内)                           |
| アカウント情報<br>ご利用ガイド<br>利用規約             | 併願校 志望校<br>2位 学校名 | (50字以内)<br>高校                          |
| 特定商取引法に基づく表記<br>ログアウト<br>テスト画面ログアウト   | 併願校 志望校<br>2位 学科  | (50字以内)<br>科                           |
|                                       | 併願校 志望校<br>3位 学校名 | 高校<br>(50字以内)                          |
|                                       | 併願校 志望校<br>3位 学科  | (50字以内)<br>科                           |

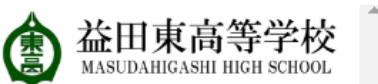

#### < 入試日程一覧 - 日程詳細 - 出願

#### 益田 東

イベント一覧

イベント申込状況

入試日程一覧

入試出願状況

登録情報の変更

アカウント情報

ご利用ガイド

利用規約

特定商取引法に基づく表記

テスト画面ログアウト

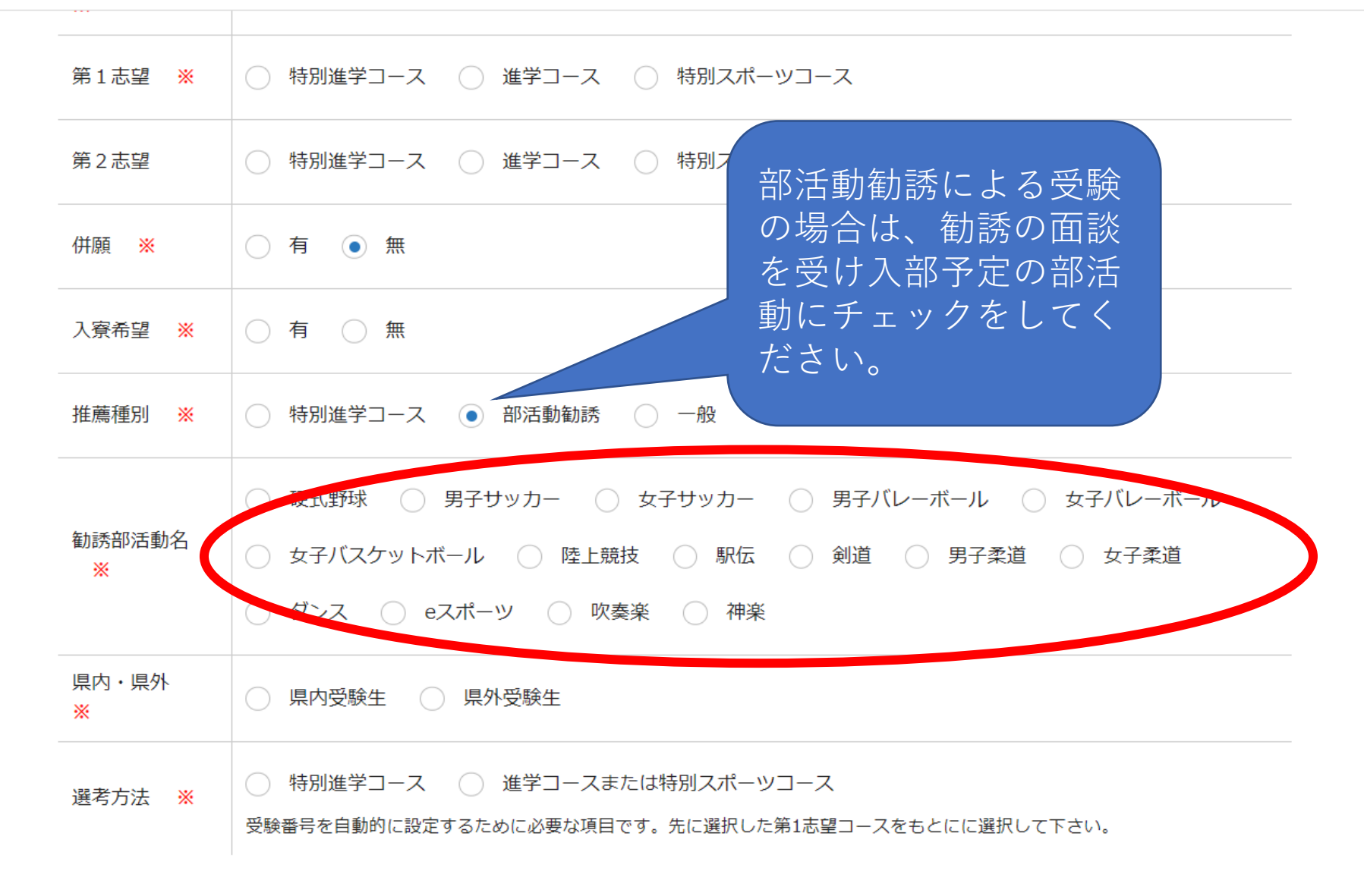

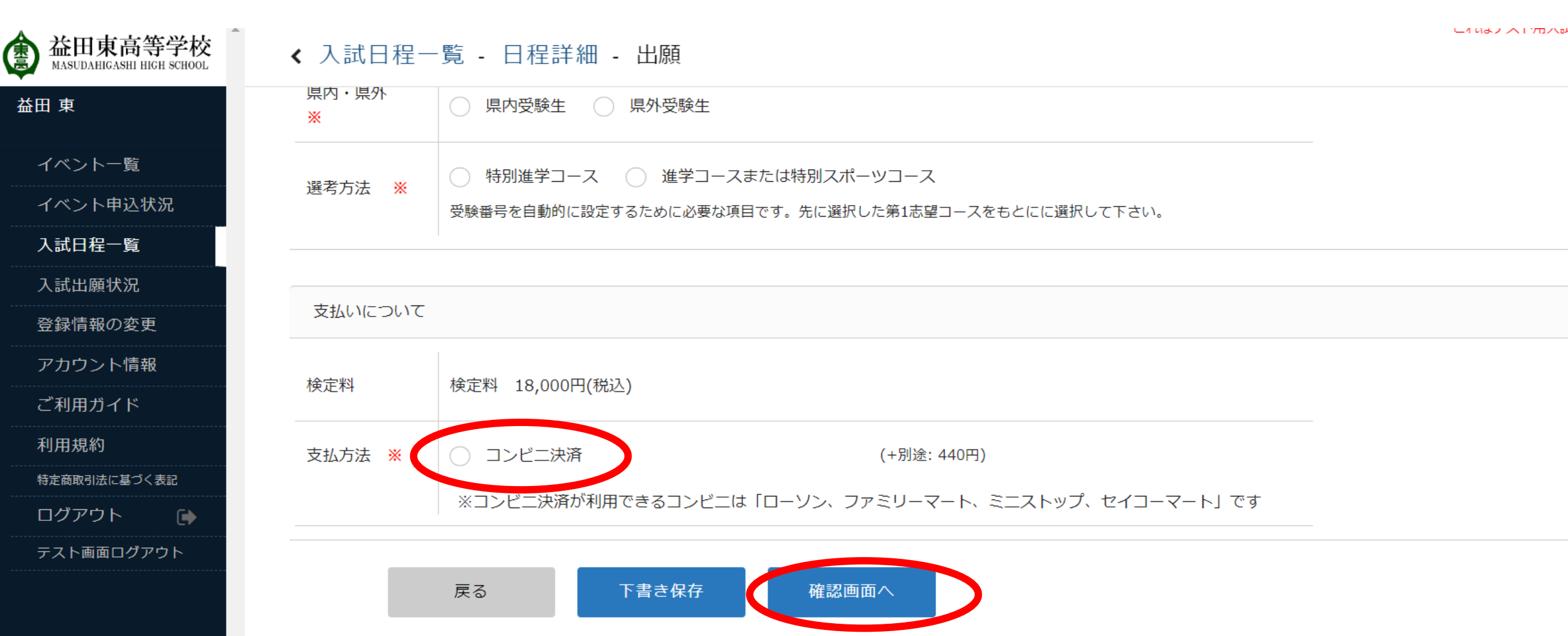

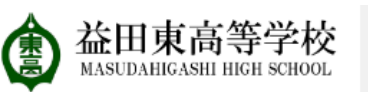

#### < 入試日程一覧 - 日程詳細 - 出願

イベント一覧

イベント申込状況

入試日程一覧

入試出願状況

登録情報の変更

アカウント情報

ご利用ガイド

利用規約

特定商取引法に基づく表記

ログアウト

テスト画面ログアウト

| <ul> <li>※入力内容に不備があります。赤字箇所を見直してください。</li> <li>卒業を選択してください</li> <li>保護者氏名を入力してください。</li> <li>保護者氏名ふりがなを入力してください。</li> <li>保護者住所が受験生と同じを選択してください</li> <li>第1志望を選択してください</li> <li>第1志望を選択してください</li> <li>次奈希望を選択してください</li> <li>勤誘部活動名を選択してください</li> <li>関内・県外を選択してください</li> <li>選考方法を選択してください</li> <li>送日、「法を変更する場合は[こちら]</li> <li>※受験生の切り替えは[こちら]</li> </ul> |         | い。<br>入力漏れやなどがある<br>場合には、 <b>赤字</b> で表示<br>されますので、修正を<br>してください。 |  |
|----------------------------------------------------------------------------------------------------|---------|------------------------------------------------------------------|--|
| 入試日程                                                                                                    |         |                                                                  |  |
| 学校名                                                                                                    | 益田東高等学校 |                                                                  |  |

受験生情報 🛛 ※ の項目は入力/選択必須

自己推薦入試

2024年12月17日(火)

試験名

試験日

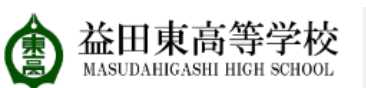

#### ▲ 入試日程一覧 - 日程詳細 - 出願内容の確認

| 益田 東         |                                                             |                   |               |                        |
|--------------|-------------------------------------------------------------|-------------------|---------------|------------------------|
|              | 支払いについて                                                     |                   |               |                        |
| イベント一覧       |                                                             |                   |               |                        |
| イベント申込状況     |                                                             | 検定料               | 18,000円       |                        |
| 入試日程一覧       | 検定料                                                         | システム利用料           | 440円          |                        |
| 入試出願状況       |                                                             | やまれい今季や菇          | 19.440円(税注)   |                        |
| 登録情報の変更      |                                                             | の又払い口訂並観          | 18,440円(税达)   |                        |
| アカウント情報      | 支払方法                                                        | コンビニ決済            |               |                        |
| ご利用ガイド       | ~                                                           |                   |               |                        |
| 利用規約         | <u>د</u> ۱                                                  | し以降は山原を十ヤンセルで     | ごさません。快止科19于9 | x科は一切返金できませんのでこ注意ください。 |
| 特定商取引法に基づく表記 | ※迷惑メール対策等でドメイン指定受信を設定されている場合は、                              |                   |               |                        |
| ログアウト 🕞      |                                                             | I @Seed.Software] |               |                        |
|              | □ 出願データの送信と検定料の決済を行うにあたり、<br>□ WEP出願システム「プラスシード」の利用規約に同意します |                   |               |                        |

- WEB出願システム「フラスシード」の 利用規約 に同意し 戻る 送信する

「送信する」ボタンを押した後、出願完了の画面が表示されるまでに画面を閉じたりブラウザの「戻る」ボタンを押すと、 出願が取り消しとなりますのでご注意ください。

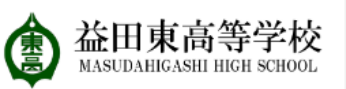

#### く入試日程一覧 - 日程詳細 - 出願・メール送信 完了

#### 益田 東

イベント一覧

イベント申込状況

入試日程一覧

入試出願状況

登録情報の変更

アカウント情報

ご利用ガイド

利用規約

特定商取引法に基づく表記

ログアウト 🕞

益田東高等学校 推薦入試\_コピーへの 出願手続きを行いました。 ※現時点では出願が完了しておりません。お支払い後に出願が完了となるため必ず以下をご確認ください。

> 支払先情報をメールに記載しております。 設定の期日までにお支払いください。

出願内容は [入試出願状況] からも確認が可能です。

戻る

#### [益田東高等学校] 出願に伴う検定料の支払先情報に関するお知らせ

PS PLUS SEED <no-reply@seed.software>

※このメールは WEB 出願システム「プラスシード」から自動送信しています。

益田東高等学校の入学試験(自己推薦入試)への出願手続きを行いました。

現時点では出願が完了しておりません。 お支払い後に出願が完了となるため以下の支払先情報をご確認いただき、 必ず支払い期限までにコンビニ(ローソン、ファミリーマート、ミニストップ、セイコーマート)でお支払いをお願いいたします。 入金確認後に受験票のダウンロードが可能となります。

#### ◆入試情報

学校名:益田東高等学校 試験名:自己推薦入試 試験日:2024 年 12 月 17 日(火)

#### ◆出願内容

決済番号:z8ntKszBn5 氏名:益田 東 ふりがな:ますだ ひがし 生年月日:平成21年12月15日

#### ◆支払先情報

支払い方法:コンビニ決済 金額:18,440円(税込) 支払い期限:2024年11月10日23時59分 受付番号:303001 電話番号:0856-23-3435 出願手続きが終了後、検定料の支払先 情報に関するお知らせのメールが届き ますので、それに従い、期限までにお 支払いください。

#### [益田東高等学校] コンビニ決済入金確認のお知らせ

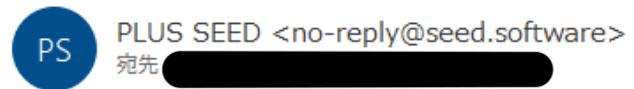

※このメールは WEB 出願システム「プラスシード」から自動送信しています。

コンビニ決済で検定料の入金を確認しました。 プラスシードのマイページより受験票の発行が可能です。 https://seed.software/student/admission/apply\_detail/318184

◆入試情報
 学校名:益田東高等学校
 試験名:自己推薦入試
 試験日:2024年12月17日(火)

◆出願内容

受験番号:2001

氏名:益田 東

ふりがな:ますだ ひがし

生年月日:平成 21 年 12 月 15 日

こちらのメールは送信専用のため

ご返信いただいてもご連絡できませんのでご了承ください。

WEB 出願システム プラスシード

運営会社: モチベーションワークス株式会社

# 「入金確認のお知らせ」が届いたら、 Web出願の完了です。 これ以降、受験票が印刷可能です。

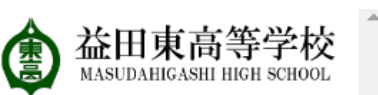

#### < 入試出願状況 - 出願内容詳細

[入試出願状況一覧へ戻る]

#### 益田 東

イベント一覧

#### イベント申込状況

入試日程一覧

入試出願状況

登録
「報いをま

アカウント情報

ご利用ガイド

利用規約

特定商取引法に基づく表記

ログアウト 🕞

# 入試日程 学校名 益田東高等学校 試験名 自己推薦入試 記録日 2024年12月17日(火) 募集要項 詳細は [こちら] から

|      |                                             | -       |                   |
|------|---------------------------------------------|---------|-------------------|
| 合格発表 | 2025年1月10日(金) 16時00分 ~ 2025年1月21日(火) 23時 9分 | 合否を確認する | 合格発表時間になると確認が可能です |

申込内容

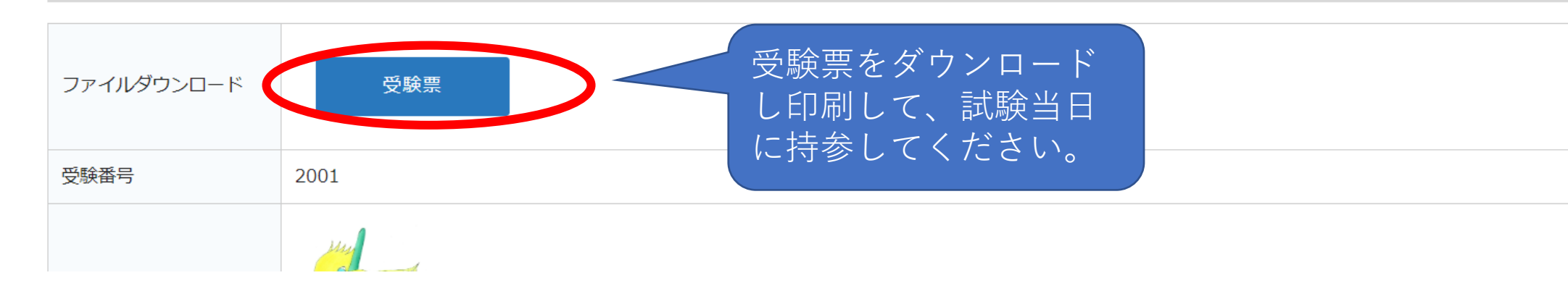

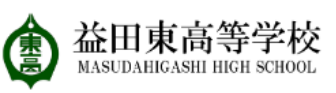

#### < 入試出願状況 - 出願内容詳細 - 合否確認

#### 益田 東

イベント一覧

イベント申込状況

入試日程一覧

入試出願状況

-----

登録情報の変更

アカウント情報

ご利用ガイド

利用規約

特定商取引法に基づく表記

ログアウト 🕞

| 試験結果 |          |
|------|----------|
|      |          |
| 学校名  | 益田東高等学校  |
| 試験名  | 推薦入試_コピー |
| 受験番号 | 1001     |
| 氏名   | 益田 東     |
| 結果   | 合格       |

戻る

# 合格発表の当日16:00~より、Web にて発表します。書類は発表日に中学校 宛に発送します。

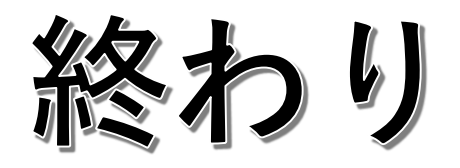